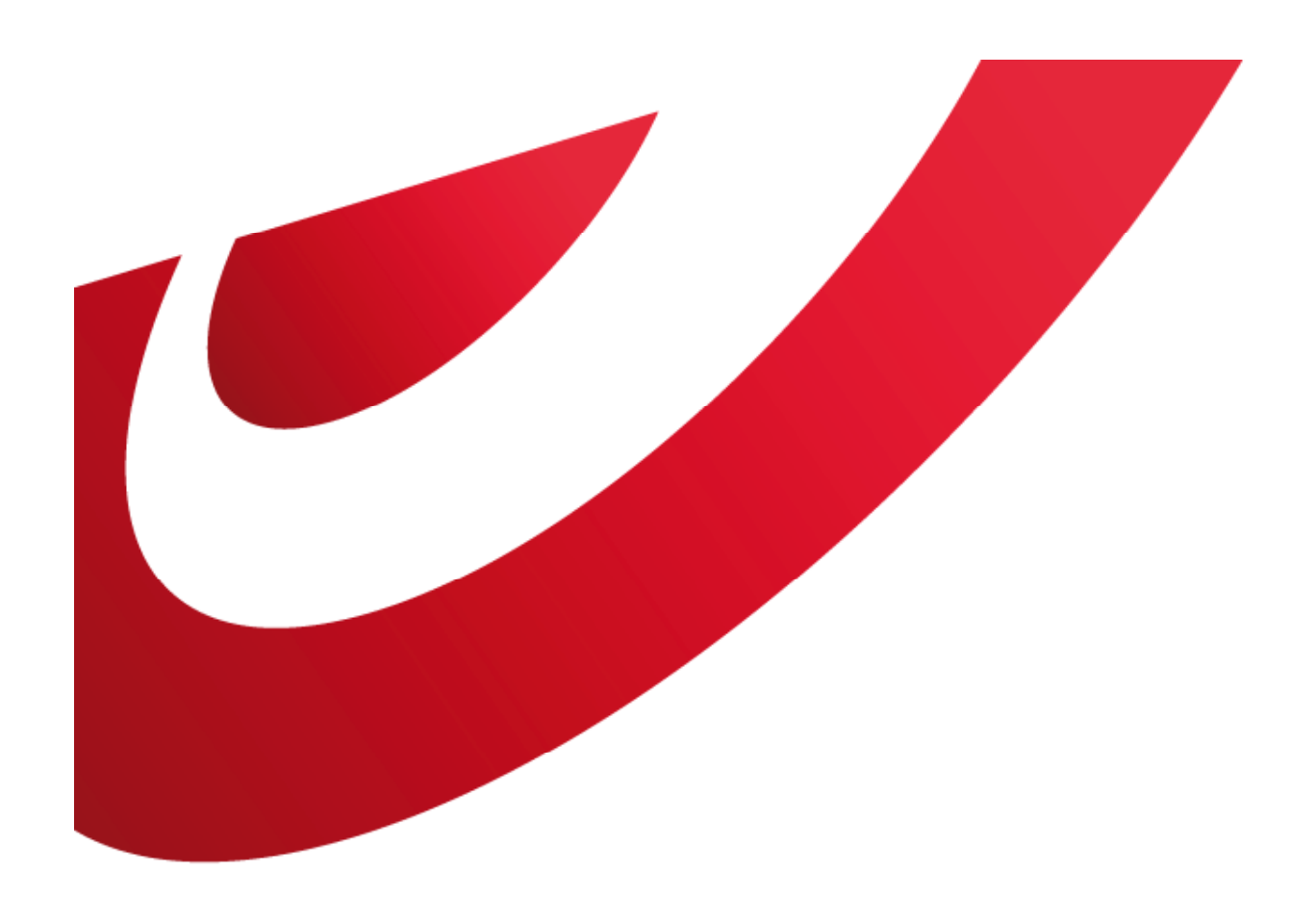

## bpost business

## **User Management**

e-applications

#### TABLE DES MATIÈRES

| 1. Le User Management en général                                    | 3-6   |
|---------------------------------------------------------------------|-------|
| 1.1. Qu'est-ce que le User Management ?                             | 4     |
| 1.2. Accès aux e-applications                                       | 5     |
| 1.3. Accès au User Management                                       | 6     |
|                                                                     |       |
| 2. Utilisateurs                                                     | 7-31  |
| 2.1. Créer et gérer des utilisateurs en tant qu'Administrateur      |       |
| 2.2. Créer des Utilisateurs                                         | 9-14  |
| 2.3. Donner aux utilisateurs l'accès à e-application, aux produits, |       |
| aux adresses de facturation                                         | 15-16 |
| 2.3.1. e-Masspost                                                   | 17-22 |
| 2.3.2. Distriplanner                                                | 23-24 |
| 2.3.3. Collect & Stamp/UVRD+                                        | 25-26 |
| 2.3.4. Parcels National                                             | 27    |
| 2.3.5. Parcels International                                        | 28-30 |
| 2.3.6. Invoice Reporter                                             | 31    |
|                                                                     |       |
| 3. Gérer les droits pour les utilisateurs                           | 32-38 |
| 3.1. Supprimer les droits d'accès                                   | 33    |
| 3.2. Modification du mot de passe                                   | 34-35 |
| 3.3. Nom d'utilisateur ou mot de passe oublié                       | 36-38 |

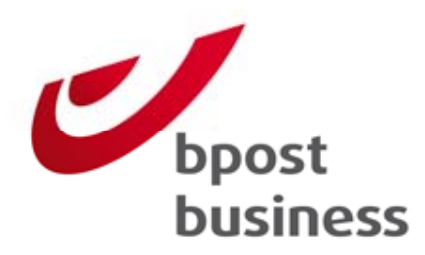

Le User Management en général :

Qu'est-ce que le User Management ?

Accès aux eapplications

Accès au User Management

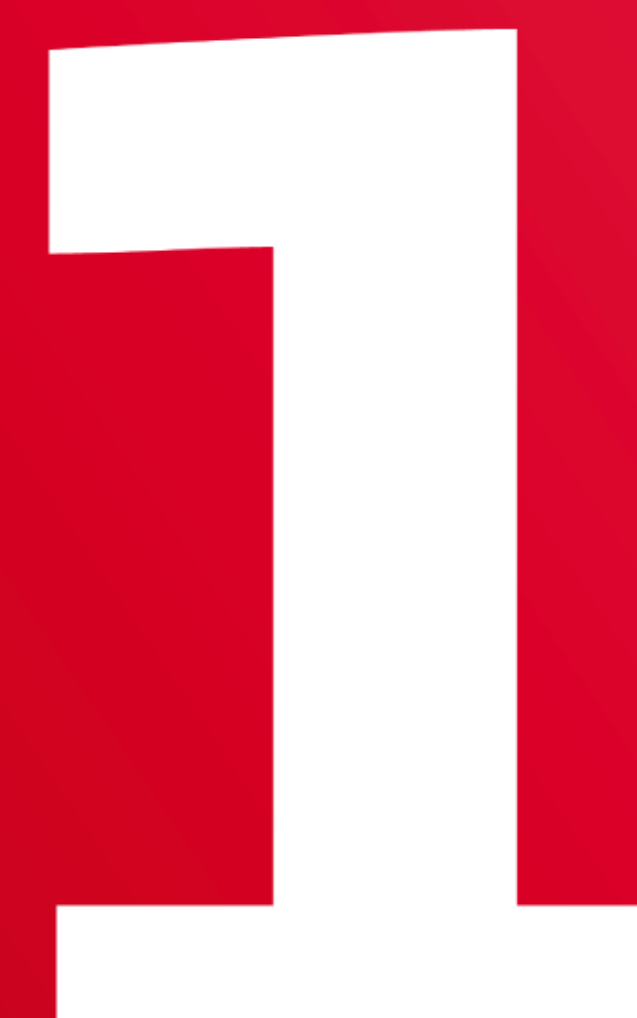

## 1.1. Qu'est-ce que le User Management ?

Si vous utilisez des e-applications mises à disposition par bpost sur le portail business, vous avez la possibilité de choisir qui dans l'entreprise doit pouvoir également utiliser ces e-applications.

Vous pouvez, via le module User Management du portail business, créer d'autres utilisateurs et gérer leurs droits.

## **1.2. Accès aux e-applications**

Dans une première phase, vous devez vous connecter au portail business. Pour cela, vous devez introduire votre nom d'utilisateur et votre mot de passe. url <u>https://www.bpost.be/portal/goLogin?oss\_language=FR</u> Si vous n'avez pas encore accès au portal, veuillez sélectionner 's'inscrire' et remplir un formulaire électronique.

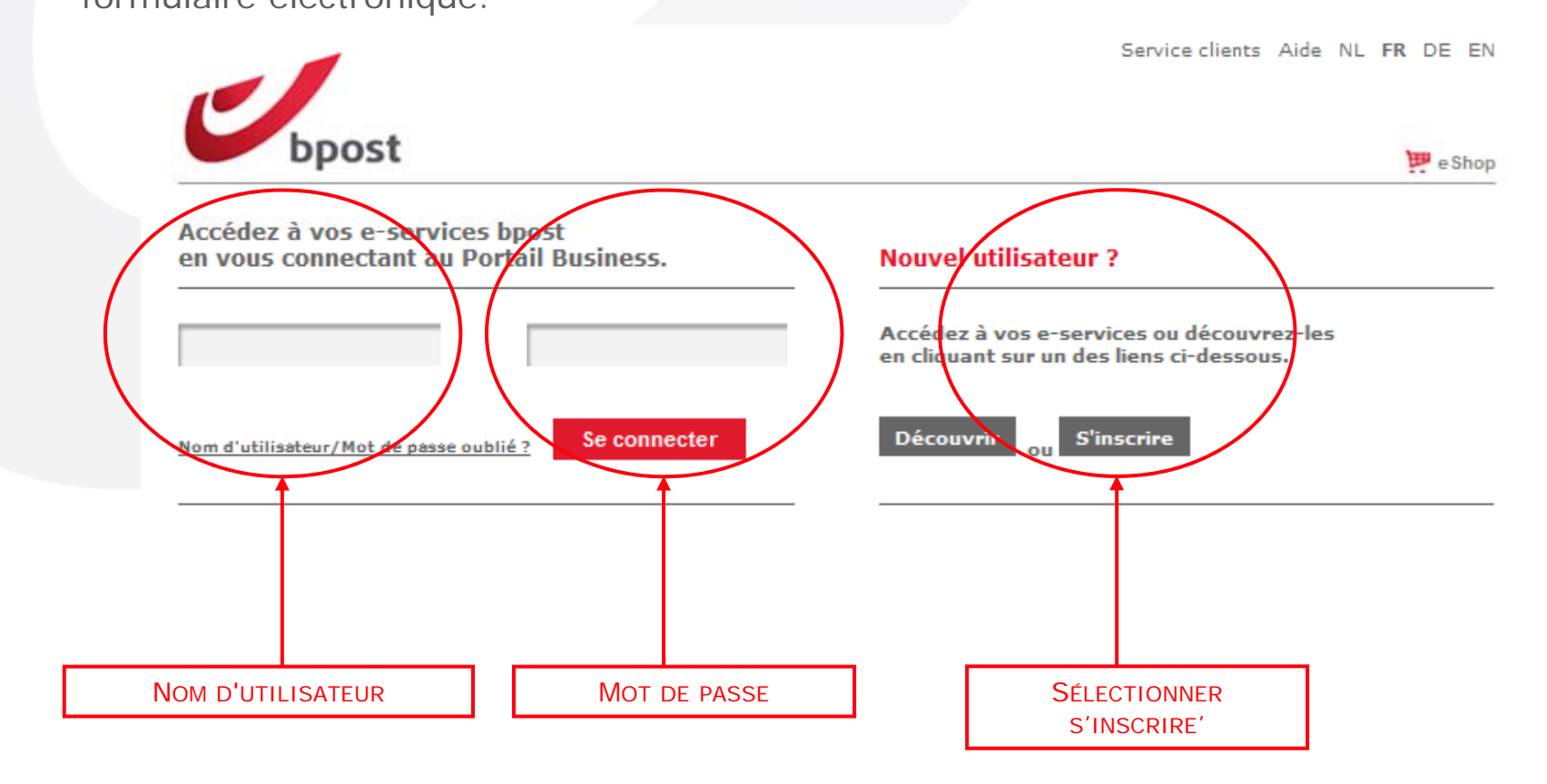

## 1.3. Accès au User Management

 PRINTSCREENS
 Sign off
 Service clients
 Aide
 NL
 FR
 DE
 EN

 PRINTSCREENS
 Sign off
 Service clients
 Aide
 NL
 FR
 DE
 EN

 PRINTSCREENS
 Sign off
 Service clients
 Aide
 NL
 FR
 DE
 EN

 Printscreens
 Cliquez
 ci-dessous pour accéder à vos e-services actifs
 Image: Client accéder à vos e-services actifs
 Image: Client accéder à vos e-services actifs
 Image: Client accéder à vos e-services actifs
 Image: Client accéder à vos e-services actifs
 Image: Client accéder à vos e-services actifs
 Image: Client accéder à vos e-services actifs
 Image: Client accéder à vos e-services actifs
 Image: Client accéder accéder accéder à vos e-services actifs
 Image: Client accéder accéder a

#### Découvrez les autres e-services de bpost.

Cliquez sur les liens ci-dessous pour obtenir de plus amples informations sur les e-services.

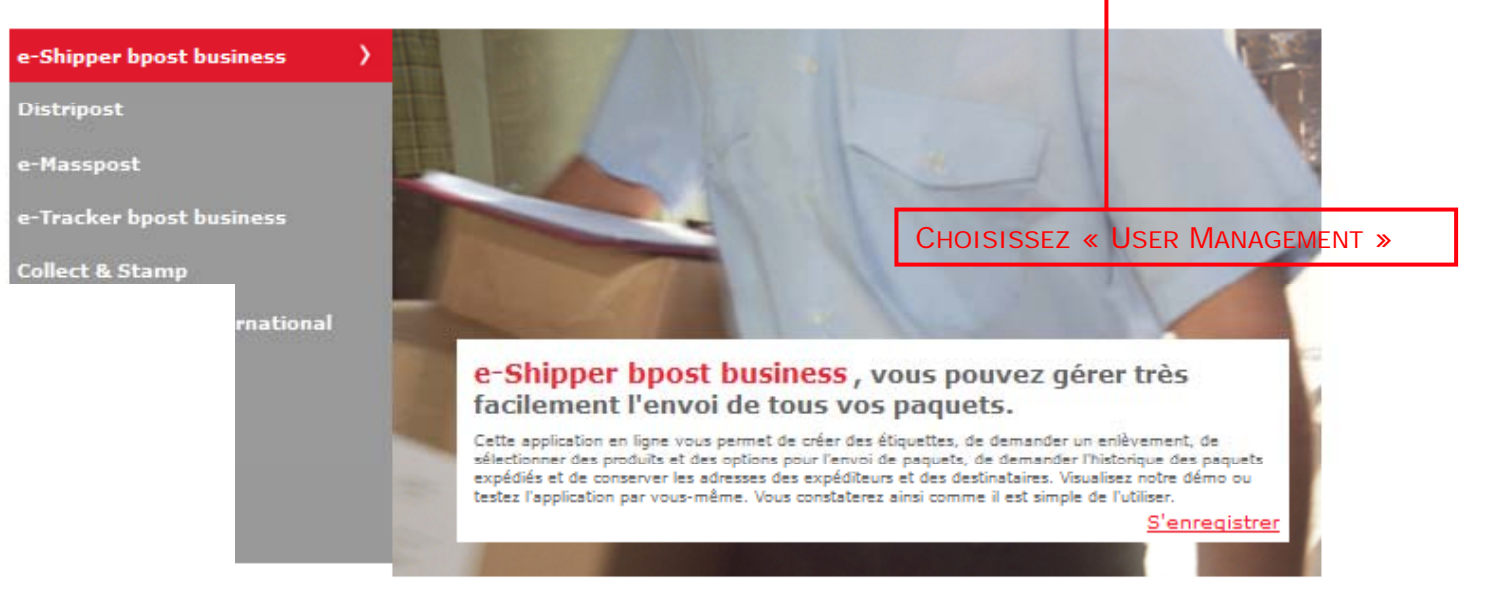

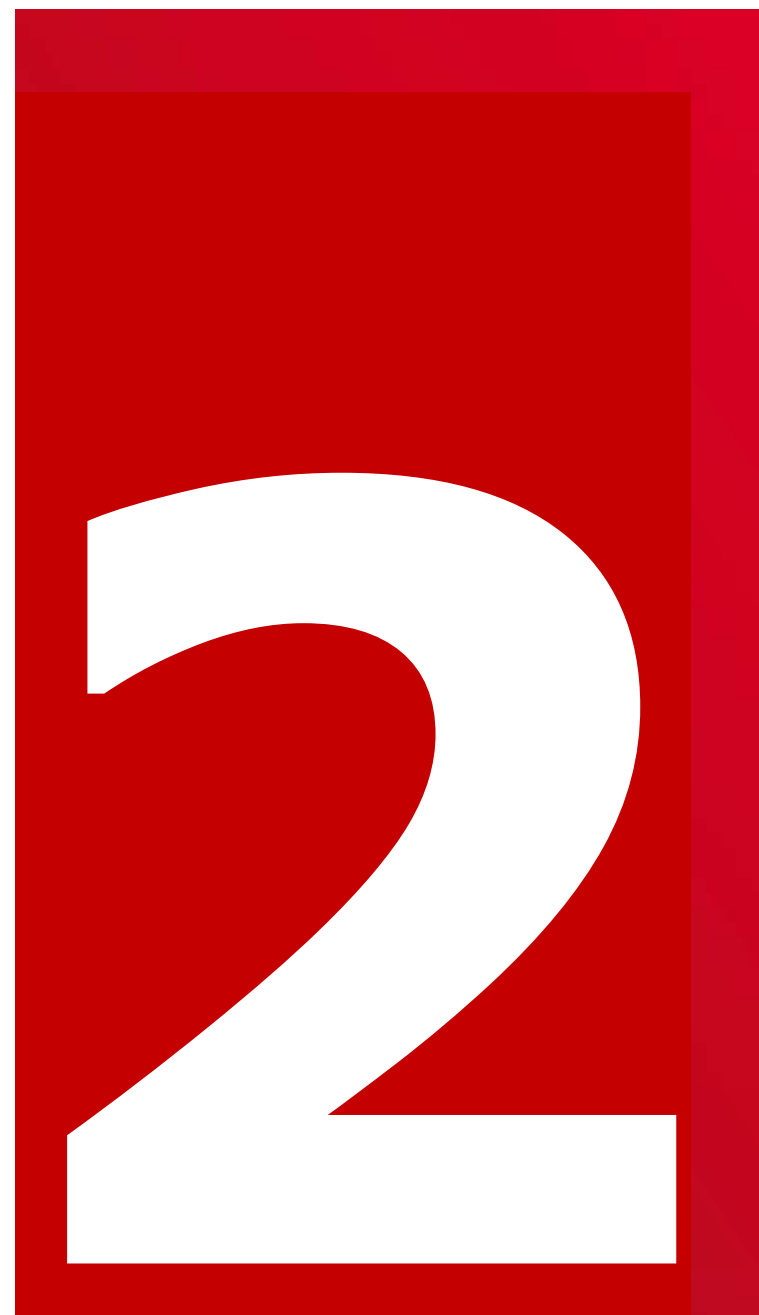

**Utilisateurs :** 

Créer et gérer des utilisateurs en tant qu'Administrateur

Créer des utilisateurs

Donner à l'utilisateur l'accès aux e-apps, produits, adresses de facturation...

## 2.1. Créer et gérer des utilisateurs en tant qu'Administrateur

Certains utilisateurs dans notre portail clients peuvent agir en tant "qu'administrateur" pour leur entreprise.

Dans la pratique, cela signifie qu'ils peuvent créer des utilisateurs qui ont les mêmes droits ou moins de droits qu'eux.

Vous devenez administrateur si :

- vous êtes le premier dans votre entreprise à demander l'accès à une application en ligne.

bpost vous octroie alors le droit d'agir en tant qu'administrateur pour le reste de votre entreprise. Grâce à votre intervention, les nouveaux utilisateurs auront plus rapidement accès à l'application sans devoir remplir le formulaire en ligne.

 votre administrateur vous octroie explicitement des droits d'administrateur.
Les administrateurs déjà existants (à qui bpost a attribué é des droits d'accès à une eapplication) peuvent explicitement vous octroyer le droit d'agir en tant qu'administrateur.

#### Nous parcourons avec vous les différentes étapes.

### 2.2. Créer des utilisateurs

- 1. Cliquez sur « Mes utilisateurs » dans la barre de navigation.
- 2. La liste des utilisateurs existants pour votre compte apparaît à l'écran. Au bas de la liste, vous pouvez cliquer sur « Créer utilisateur ».
- 3. Introduisez les données personnelles du nouvel utilisateur dans l'écran qui s'ouvre.
- 4. Sélectionnez ensuite les droits nécessaires en ce qui concerne la gestion d'utilisation pour le nouvel utilisateur (il ne s'agit pas de droits relatifs aux applications, ceux-ci seront abordés plus loin).

Vous pouvez décider de faire du nouvel utilisateur un administrateur en lui procurant le droit de créer lui-même des utilisateurs ordinaires et même des administrateurs.

5. Cliquez ensuite sur « Terminer ». La liste adaptée de vos utilisateurs apparaît à l'écran. Le nouvel utilisateur y figure désormais. Le nouvel utilisateur ne dispose néanmoins pas encore des droits d'application et ne peut donc utiliser aucune application du portail de bpost. Pour cela, vous devrez lui attribuer des droits pour des applications spécifiques.

## 2.2.1. Créer des utilisateurs

bpost

business

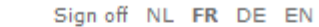

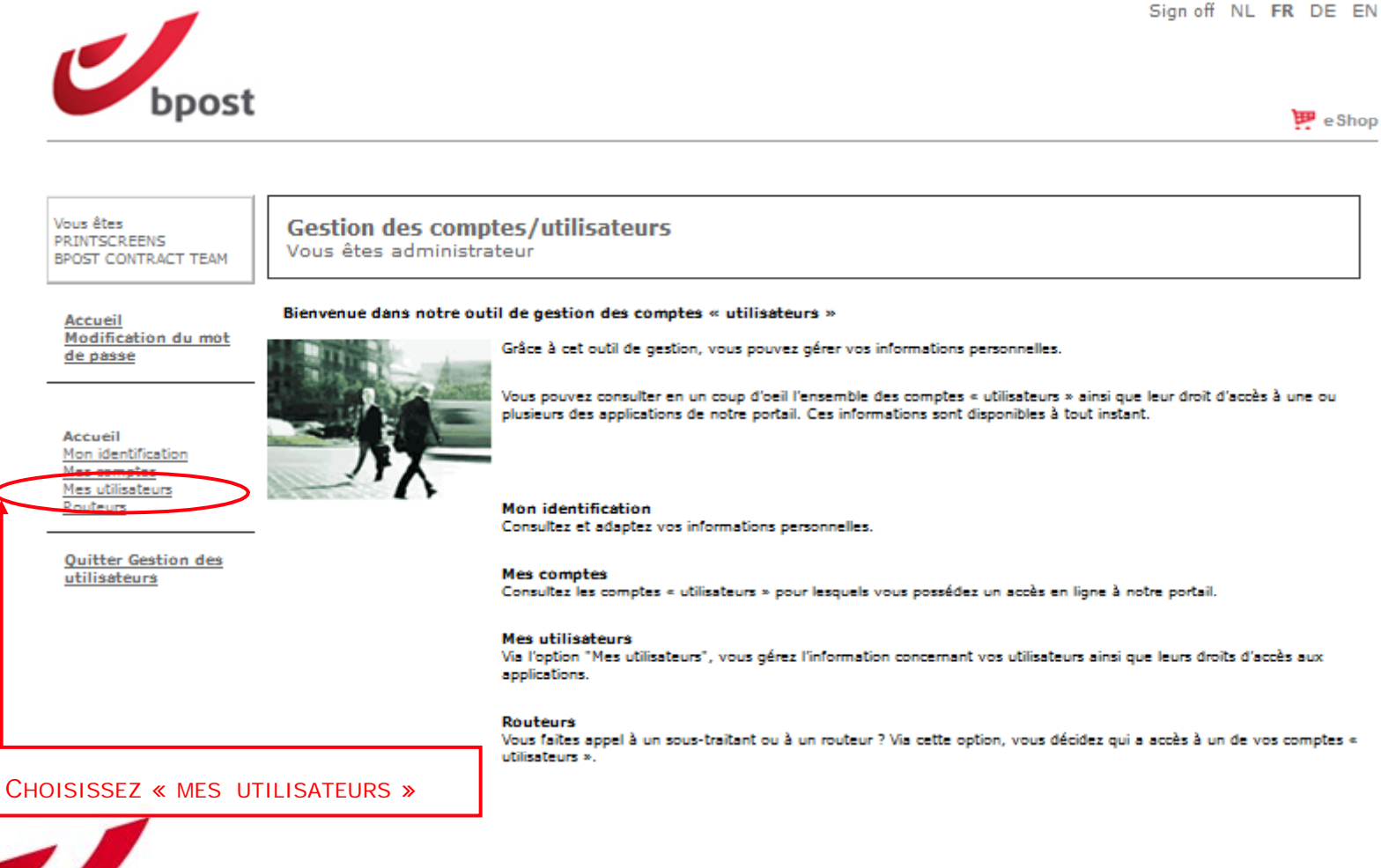

## 2.2.2. Créer des utilisateurs

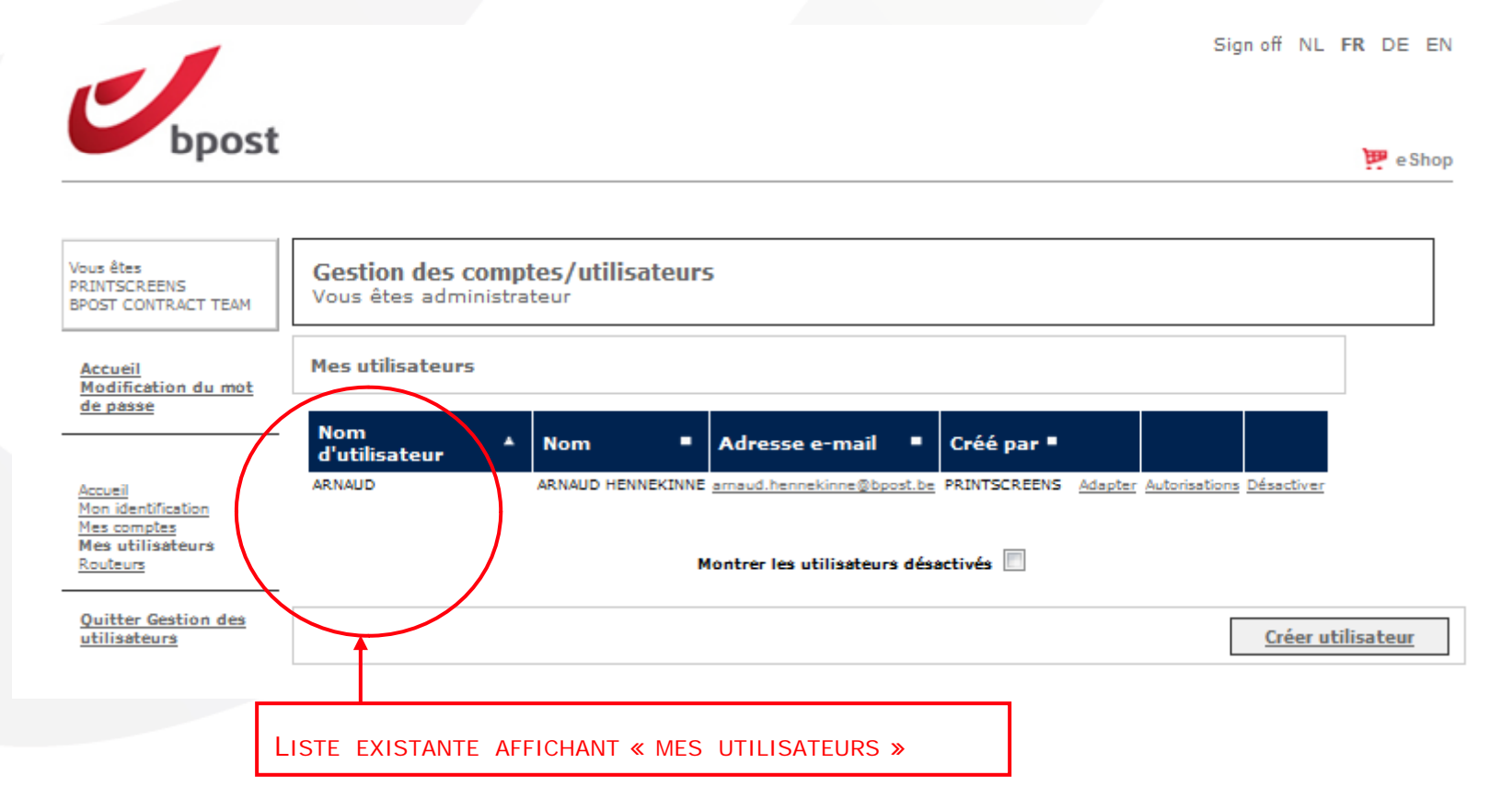

- Éditer : Adapter les données personnelles de l'utilisateur
- Droits : vue sur les droits de l'utilisateur et ajout de droits
- Désactiver : Possibilité de désactiver un utilisateur
- Créer un utilisateur : création d'un nouvel utilisateur

## 2.2.3. Créer des utilisateurs

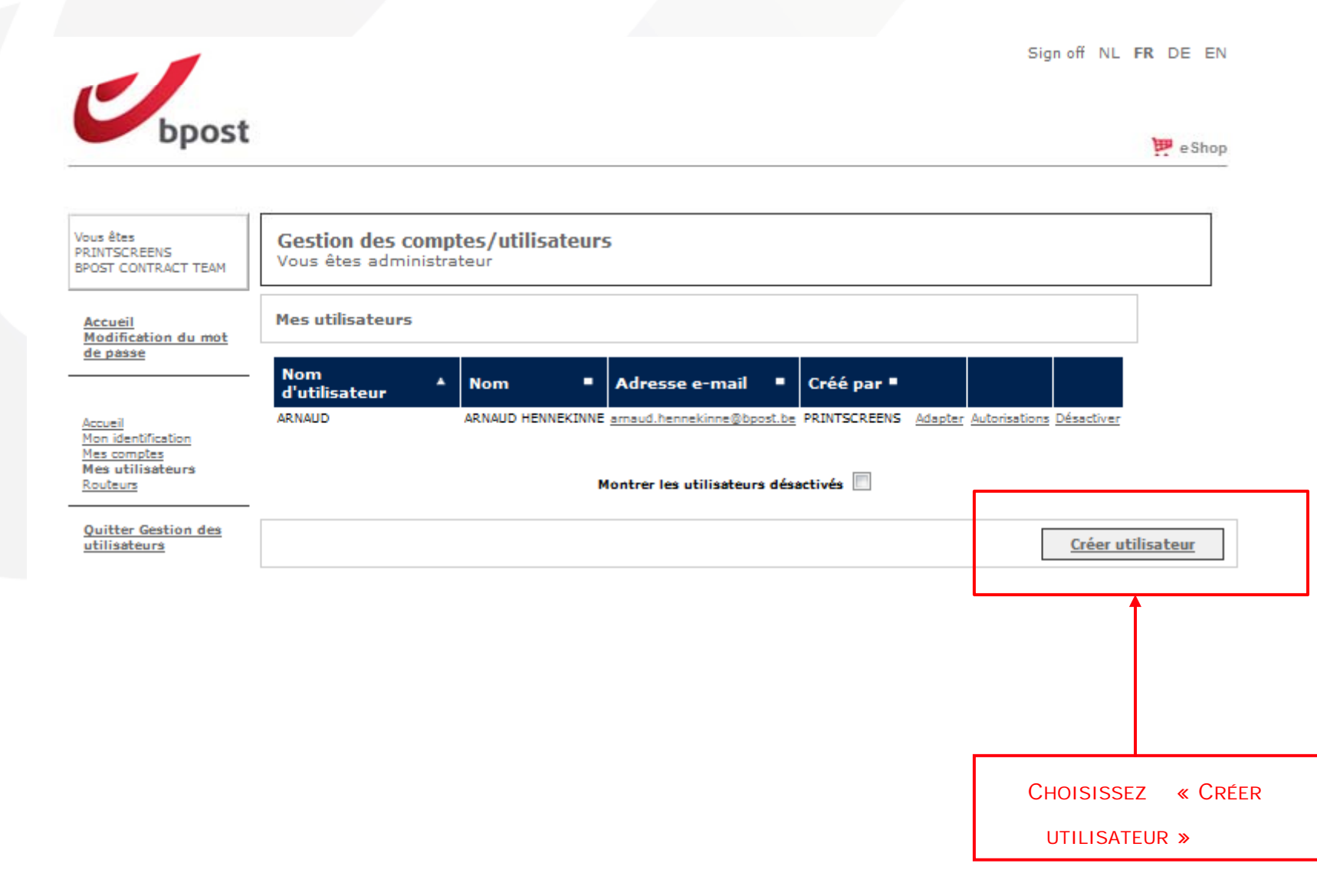

## 2.2.3. Créer des utilisateurs Information client

| Gestion des comptes/u<br>Vous êtes administrateur               |                   |        |                          |
|-----------------------------------------------------------------|-------------------|--------|--------------------------|
| Information client                                              |                   |        |                          |
| Nom d'utilisateur                                               | *                 | ]      |                          |
| Mot de passe (au moins 7 caractères<br>dont 1 lettre majuscule) | <b>★</b>          |        |                          |
| Confirmer votre mot de passe                                    | *                 | l r    | Complétez les            |
| Question personnelle                                            |                   |        | DONNÉES DU               |
| Réponse personnelle                                             |                   | $\geq$ | NOUVEL<br>UTILISATEUR ET |
| Sexe                                                            | 🖱 Homme 🖑 Femme 🕏 |        | CLIQUEZ SUR              |
| Prénom                                                          | *                 |        | « SUIVANT »              |
| Nom                                                             | *                 |        |                          |
| Adresse e-mail                                                  | *                 | J      |                          |
| Langue                                                          | Néerlandais 🖉 🕏   |        |                          |

#### **Remarque** :

- Si un champ est suivi d'un astérisque, il s'agit d'un champ obligatoire.
- L'adresse e-mail peut toujours être adaptée plus tard.

## 2.2.4. et 2.2.5. Créer des utilisateurs

| Gestion des comptes/utilisateurs<br>Vous êtes administrateur |                                                                   |  |     |                                                               |  |  |
|--------------------------------------------------------------|-------------------------------------------------------------------|--|-----|---------------------------------------------------------------|--|--|
| Créer un<br>nouvel<br>utilisateur                            |                                                                   |  |     |                                                               |  |  |
| Autorisations                                                | pour Gestion des utilisateurs                                     |  |     |                                                               |  |  |
|                                                              | Autorisations pour créer et gérer des administrateurs             |  |     |                                                               |  |  |
|                                                              | Autorisations pour créer et gérer des utilisateurs                |  |     | DIE LE DROIT DE CRÉER UN<br>IISTRATEUR* ET DES UTILISATEURS** |  |  |
|                                                              | Autoriser la Récupération de mot de passe. (Nouveau!)             |  | -   |                                                               |  |  |
|                                                              | FTP Access (La première fois logon via le portail est nécessaire) |  | }-[ | Donne accès au server FTP pour<br>L'échange de fichiers***    |  |  |
|                                                              |                                                                   |  |     | < Précédent Fin Annuler                                       |  |  |

#### **Remarque** :

Dès que les droits sont attribués, l'utilisateur est crée. Il n'a néanmoins pas encore de droit par rapport aux produits, aux adresses de facturation et aux fichiers Mail ID.

\*Administrateur : En tant qu' Administrateur, vous pouvez choisir de créer un nouvel utilisateur ayant des droits d'administrateur .

Cet utilisateur peut, à son tour, créer de nouveaux utilisateurs.

\*\* Utilisateur : En tant qu'Administrateur, vous pouvez choisir de créer un nouvel utilisateur n'ayant pas de droits d'administrateur.

Cet utilisateur ne pourra dès lors pas créer de nouveaux utilisateurs.

\*\*\*Veuillez contacter <u>customer.operations@bpost.be</u> si vous voulez accès à cet option et si c'est 14 encore en gris clair.

## 2.3. Donner à l'utilisateur l'accès aux eapplications, produits, adresses de facturation...

| Gestion des o<br>Vous êtes admin | omptes/utilisateurs<br>nistrateur                                                                                                    |
|----------------------------------|----------------------------------------------------------------------------------------------------|
| Mes utilisateurs                 |                                                                                                    |
| Nom<br>d'utilisateur<br>ARNAUD   | Nom   Adresse e-mail   Créé par     ARNAUD HENNEKINNE amaud.hennekinne@bpost.be   PRINTSCREENS   Adapter   Autorisations   Désactiver |
|                                  | Montrer les utilisateurs désactivés 🔲                                                                                                 |
|                                  | <u>Créer utilisateur</u>                                                                                                    |
|                                  | CLIQUEZ SUR « DROITS »<br>POUR OCTROYER DES DROITS<br>PAR RAPPORT AUX PRODUITS<br>ET ADRESSES DE FACTURATION                          |

## 2.3. Donner à l'utilisateur l'accès aux eapplications, produits, adresses de facturation...

Sélectionner l'application pour laquelle vous voulez attribuer des autorisations

Utilisateur: Fabrice Willem (Fabrice)

Compte: TAXIPOST - CENTRE MONNAIE 13ème, 1000 BRUXELLES

| Application |                          |                        |                     |
|-------------|--------------------------|------------------------|---------------------|
| eso         | Autorisations disponible | Copier tous les droits | Sélectionner        |
| shm         |                          | Copier tous les droits | <u>Sélectionner</u> |
| etr         |                          | Copier tous les droits | Sélectionner        |
| irena       | Autorisations disponible | Copier tous les droits | <u>Sélectionner</u> |
| emasspost   |                          | Copier tous les droits | Sélectionner        |
| eso         |                          | Copier tous les droits | Selectionner        |

VOUS CHOISISSEZ L'APPLICATION POUR LAQUELLE VOUS SOUHAITEZ ATTRIBUER DES DROITS (DANS CET EXEMPLE E-MASSPOST) :

- CLIQUEZ SUR « SÉLECTIONNER » : VOUS POUVEZ CHOISIR QUELS DROITS VOUS SOUHAITEZ ATTRIBUER AU NOUVEL UTILISATEUR.

- EN CLIQUANT SUR « COPIER TOUS MES DROITS », VOUS AVEZ LA POSSIBILITÉ DE PASSER TOUS VOS DROITS AU NOUVEL UTILISATEUR.

#### **Remarques** :

•En tant qu'administrateur, vous pouvez créer des utilisateurs qui ont autant ou moins de droits que vous.

Les droits non attribués sont grisés.

•Vous voyez seulement cet écran si l'utilisateur a déjà des droits sur une application.

Si vous attribuez pour la première fois des droits sur une application, vous ne verrez pas cet écran

Dans les prochaines étapes, nous vous montrerons les écrans spécifiques par application.

## 2.3.1. Donner à l'utilisateur l'accès à e-Masspost Choix des produits

SÉLECTIONNEZ LES PRODUITS AUXQUELS VOUS SOUHAITEZ DONNER L'ACCÈS À VOTRE ROUTEUR :

Lettre = Admin Mail Imprimés = Direct Mail

#### Produits

Lettre

- Recommandé prior
- Périodique
- Kilopost
- UV/RD
- Distripost sous convention
- Kilopost sous convention
- bPack
- bPack International
- Distripost 2008
- Distripost périodique
- Clean Mail
- UV/RD RP+
- International Parcels Deferred
- International Parcels Express
- Reserve product 1
- Reserve product 2
- Distripost imprimé
- Selectapost
- Envois commerciaux non urgents
- 📃 Imprimé
- Prior
- Non prior

## 2.3.1. Donner à l'utilisateur l'accès à e-Masspost Choix des adresses de facturation

SÉLECTIONNEZ LES ADRESSES DE FACTURATION AUXQUELLES VOUS SOUHAITEZ DONNER L'ACCÈS À VOTRE UTILISATEUR.

L'UTILISATEUR PEUT SEULEMENT CRÉER DES DÉPÔTS POUR CES ADRESSES DE FACTURATION.

#### Adresses de facturation

- BPOST SALESADMIN MUNTCENTRUM 1, 1000 BRUSSEL
- BPOST CONTRACT TEAM MUNTCENTRUM 1STE VERDIEPING 1, 1000 BRUSSEL (MANUEL MSP)
- BPOST CONTRACTEAM CENTRE MONNAIE 1, 1000 BRUSSEL

## 2.3.1. Donner à l'utilisateur l'accès à e-Masspost : Choix de l'accès

SÉLECTIONNEZ LES DROITS QUE VOUS SOUHAITEZ DONNER AU NOUVEL UTILISATEUR ET CHOISISSEZ « SAUVEGARDER » SI VOUS SOUHAITEZ CONSERVER LES ADAPTATIONS APPORTÉES AUX DROITS D'UN UTILISATEUR.

| Accè | 5                              |     |
|------|--------------------------------|-----|
|      | e-Mass Post administrator role |     |
|      | Visibilité des tarifs          |     |
|      | Création                       |     |
|      | Validation + prix              |     |
|      | Consultation globale           |     |
|      | Déclaration de dépôt           |     |
|      | Create mailing list            |     |
|      | Delete mailing list            |     |
|      | Résumé de dépôt                |     |
|      | Check mailing list             |     |
|      | Address File Tool              |     |
|      | Contrats + prix                |     |
|      | Yearly Plan                    |     |
|      |                                |     |
|      | Enregistrer Annu               | ler |

| Rôle de l'administrateur e-Masspost : | gestion et création d'utilisateurs et routeurs                                |
|---------------------------------------|-------------------------------------------------------------------------------|
| Vue sur les prix :                    | Vue sur les prix d'un dépôt                                                   |
| Création :                            | Création d'un nouveau dépôt                                                   |
| Confirmation + prix :                 | validation d'un dépôt                                                         |
| Suivi général :                       | Vue sur l'ensemble des dépôts liés aux produits et aux prix (donc pas         |
|                                       | seulement pour ses dépôts crées)                                              |
| Déclaration de dépôt :                | vue sur les dépôts qu'il a lui-même créés                                     |
| Création mailing list :               | Charger le fichier Mail ID                                                    |
| Supprimer la mailing list :           | supprimer un fichier Mail ID                                                  |
| Composition du dépôt :                | aperçu des dépôts que l'utilisateur a lui-même créés                          |
| Vérification de la mailing list :     | vérification de la qualité des données Mail ID                                |
| Contrats + prix :                     | vue sur les contrats et sur les prix                                          |
| Senders Management :                  | identification des expéditeurs uniquement pour les routeurs<br>conventionnels |

## 2.3.1. Donner à l'utilisateur l'accès à e-Masspost Sous-traitants

Si vous travaillez avec un ou plusieurs prestataires de services du secteur postal (routeurs), vous pouvez, en tant qu'Administrateur, créer des droits d'accès pour ces tiers, tout comme pour les comptes internes.

Le sous-traitant pourra dès lors gérer directement vos dépôts via Internet.

Cette formule offre plusieurs avantages :

- Vous pouvez librement adapter les droits d'accès qui passent par vous.

- Vous pouvez également suivre en ligne le statut de vos dépôts dans la chaîne de traitement (de l'enregistrement à la prise en charge par un centre MassPost).

Pour visualiser la liste des sous-traitants et sélectionner le prestataire de services de votre choix, cliquez sur « Routeurs » dans le menu général.

Si vous voulez travailler avec un sous-traitant qui n'apparaît pas dans la liste, vous devez prendre contact avec le Service Center de bpost au numéro 02 201 11 11.

Les sous-traitants sont identifiés dans la liste sur la base de leurs nom et adresse.

Si vous cliquez sur « Droits », vous pouvez adapter les droits qui ont été attribués à un certain sous-traitant. De cette façon, vous déterminez les rôles et droits de votre sous-traitant selon les mêmes principes que ceux valables pour la gestion de vos utilisateurs internes.

## 2.3.1. Donner à l'utilisateur l'accès à e-Masspost Sous-traitants

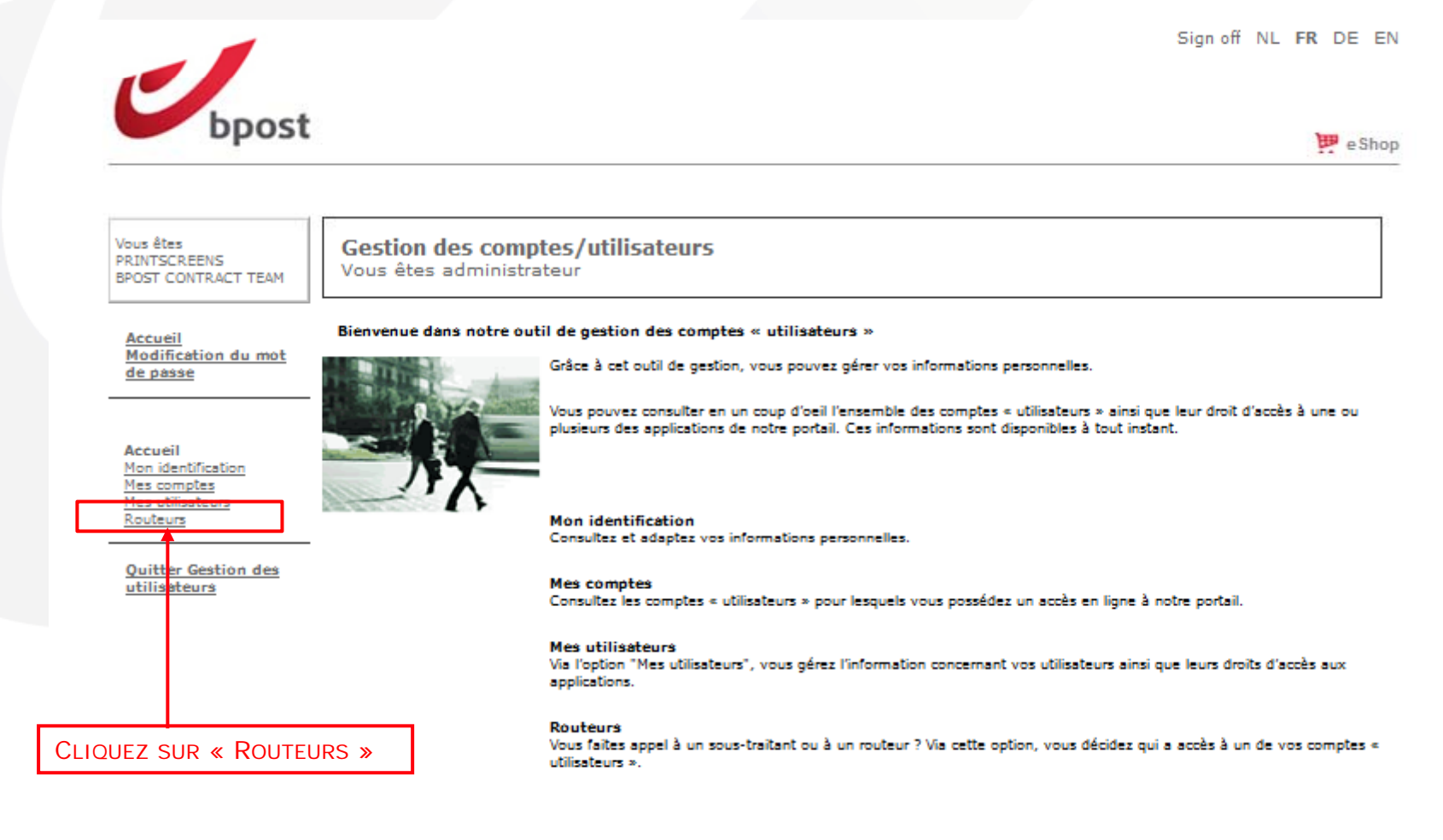

## 2.3.1. Donner à l'utilisateur l'accès à e-Masspost Sous-traitants

|                                                     |                                                              |                                                                                                    | Sign off NL FI                                                                                                    | R DE EN            |                                  |
|-----------------------------------------------------|--------------------------------------------------------------|----------------------------------------------------------------------------------------------------|----------------------------------------------------------------------------------------------------|--------------------|----------------------------------|
| bpost                                               |                                                              |                                                                                                    |                                                                                                    | 🐖 e Shop           |                                  |
| Vous êtes<br>PRINTSCREENS<br>BPOST CONTRACT<br>TEAM | Gestion des comptes/utilisateurs<br>Vous êtes administrateur |                                                                                                    |                                                                                                    | ]                  |                                  |
| <u>Accueil</u><br>Modification du<br>mot de passe   | Routeurs                                                     |                                                                                                    |                                                                                                    |                    |                                  |
|                                                     | Nom Routeur                                                  | Adresse •                                                                                                    |                                                                                                    |                    |                                  |
| Accueil<br>Mon identification                       | 2 IMAGINE<br>3MA GROUP                                       | OUDE KURINGERBAAN 59, 3500 HASSELT<br>RUE DU DR MANFRED BEHR 9, 68250 ROUFFACH<br>DE HAAK 18, SESYK VALKENSWAARD                                                                                                    | Autorisations<br>Autorisations                                                                                      |                    |                                  |
| Mes comptes<br>Mes utilisateurs<br>Routeurs         | ABEX DIREKTWERBUNG GmbH & Co. KG<br>ACCESS DIRECT            | JACOBSENWEG 6-8, 22525 HAMBURG<br>RUE D'ABHOOZ 25, 4040 HERSTAL                                                                                                    | Autorisations<br>Autorisations<br>Autorisations                                                                     |                    |                                  |
| Quitter Gestion des                                 | ACT 3<br>ACT 3                                               | BRUSSELSTRAAT 107, 1702 GROOT-BIJGAARDEN<br>RUE DE BRUXELLES 107, 1702 GROOT-<br>BIJGAARDEN                                                                                                    | <u>Autorisations</u><br>Autorisations                                                                               |                    |                                  |
| utilisateurs                                        | ACT STAR<br>ACTIGROUP                                        | BOULEVARD LAMBERMONT 168, 1030 SCHAERBEEK<br>ALLEE DE LA RECHERCHE 65, 1070 ANDERLECHT                                                                                                    | Autorisations<br>Autorisations                                                                                      |                    | SÉLECTIONNEZ LES « DROITS » QUE  |
|                                                     | ACTO PRINT AND MAIL SERVICES<br>ADDRESS SYSTEM               | SATENROZEN 2, 2550 KONTICH<br>KLEIN BOOM , KMO ZONE 5, 2580 PUTTE                                                                                                    | Autorisations<br>Autorisations                                                                                      |                    | VOUS SOUHAITEZ ATTRIBUER AU      |
|                                                     | AIMIA PROPRIETARY LOYALTY BELGIUM                            | BOULEVARD DE LA WOLUWE 34, 1200 WOLUWE-<br>SAINT-LAMBERT                                                                                                    | Autorisations                                                                                                    |                    | ROUTEUR*                         |
|                                                     | ALBE DE COKER DRUKKERIJ                                      | BOOMBEKELAAN 12, 2660 HOBOKEN                                                                                                    | Autorisations                                                                                                    |                    |                                  |
|                                                     | ALL MAIL SERVICES                                            | AVENUE DE LA REPUBLIQUE 897, 59700 MARCQ EN<br>BAROEUL                                                                                                    | Autorisations                                                                                                    |                    |                                  |
|                                                     | ALLARD KALIGRAFFIC                                           | TORHOUTSESTEENWEG 482, 8400 OOSTENDE                                                                                                    | Autorisations                                                                                                    |                    |                                  |
|                                                     | APAM<br>ARDENTIA                                             | CHAUSSEE DE DROGENBOS 130, 1160 UCCLE<br>OUDE STAATSBAAN 96, 9991 ADEGEM                                                                                                    | Autorisations<br>Autorisations                                                                                      | Remarque :         |                                  |
|                                                     | ARPEGGIO                                                     | AVENUE HENRI PAUWELS 29, 1200 WOLUWE-<br>SAINT-LAMBERT                                                                                                    | Autorisations                                                                                                    | *Loc draits coron  | at coulomant actrovés à          |
|                                                     | ARTE PRINT DRUKKERIJ                                         | LAARBEEKLAAN 70, 1090 JETTE                                                                                                    | Autorisations                                                                                                    | Les dioits seroi   | it seulement octroyes a          |
|                                                     | ARVATO DIRECT SERVICES GUTERSLOH                             | ABT. D21V-PM AN DER AUTOBAHN ., 33310<br>GUTERSLOH                                                                                                    | Autorisations                                                                                                    | l'administrateur o | du compte e-MassPost du routeur. |
|                                                     | ASF-ARVATO SERVICES FRANCE                                   | RUE DES FRERES LUMIERE 208, 62880 VENDIN LE<br>VIEIL                                                                                                    | Autorisations                                                                                                    | Celui-ci devra à   | son tour transmettre les droits  |
|                                                     | ASTERION SAINT DENIS<br>ATELIERS CAMBIER                     | RUE CHARLES MICHELS 103, 93200 SAINT DENIS<br>ZONING INDUSTRIEL 1 ERE RUE, 6040 JUMET                                                                                                    | <u>Autorisations</u><br><u>Autorisations</u>                                                                        | aux utilisateurs   | son tour, transmettre les droits |
|                                                     | B.R.I.O BROCHAGE ROUTAGE INDUSTRIEL DE<br>L'OUEST            | BOULEVARD GALILEE *, 53810 LAVAL                                                                                                    | <u>Autorisations</u>                                                                                                | adir dimbatodi si  |                                  |
|                                                     | BESCHERMDE WERKPLAATSEN VOOR LIMBURG                         | GINDEROVERSTRAAT 143, 3590 DIEPENBEEK<br>BOULEVARD DE WATERLOO 16, 1000 BRUXELLES<br>KONINGSBELTWEG 51, 1329 AE ALMERE<br>AZALEALEI 24, 2170 MERKSEM<br>JULES BORDETLAAN 166 1, 1140 EVERE<br>KWADELAPSTRAAT 2, 9320 EREMBODEGEM<br>RUE STROOBANTS 48C/D, 1140 EVERE | Autorisations<br>Autorisations<br>Autorisations<br>Autorisations<br>Autorisations<br>Autorisations<br>Autorisations |                    |                                  |
|                                                     |                                                              | HOORNBLAAS 132, 3271 ZICHEM<br>AMBACHTSLAAN 1021, 3990 PEER                                                                                                    | Autorisations<br>Autorisations                                                                                      |                    |                                  |

Autorisations

HANSWIJKSTRAAT 9, 2800 MECHELEN

# 2.3.2. Donner à l'utilisateur l'accès au Distriplanner, adresses de facturation

SÉLECTIONNEZ LES ADRESSES DE FACTURATION AUXQUELLES VOUS SOUHAITEZ DONNER L'ACCÈS À VOTRE UTILISATEUR.

L'UTILISATEUR PEUT SEULEMENT CRÉER DES DÉPÔTS POUR CES ADRESSES DE FACTURATION.

#### Adresses de facturation

BPOST - SALESADMIN - MUNTCENTRUM 1, 1000 BRUSSEL

- BPOST CONTRACT TEAM MUNTCENTRUM 1STE VERDIEPING 1, 1000 BRUSSEL (MANUEL MSP)
- BPOST CONTRACTEAM CENTRE MONNAIE 1, 1000 BRUSSEL

## 2.3.2. Donner à l'utilisateur l'accès à Distriplanner, Choix de l'accès

|   | Role  |             |                |           |             |              |             |         |         |
|---|-------|-------------|----------------|-----------|-------------|--------------|-------------|---------|---------|
|   |       | Order Entry |                |           |             |              |             |         |         |
|   | 1     | Quick view  |                |           |             |              |             |         |         |
|   |       |             |                |           |             |              |             |         |         |
|   |       |             |                |           |             |              | Enre        | gistrer | Annuler |
|   |       |             |                |           |             |              |             |         |         |
|   |       |             |                |           |             |              |             |         |         |
|   |       |             |                |           |             |              |             |         |         |
|   |       |             |                |           |             |              |             |         |         |
| S | ÉLECT | IONNEZ LES  | S DROITS QUE V | OUS SOUHA | ITEZ DONNER | AU NOUVEL UT | ILISATEUR : |         |         |
| 0 | der   | entry :     | gestion et d   | réation d | e commar    | des          |             |         |         |

Quick view : possibilité de faire des simulations de zone et aperçu des commandes existantes

## 2.3.3. Donner à l'utilisateur l'accès à Collect & Stamp/UVRD+

Afin de permettre au nouvel utilisateur que vous venez de créer d'utiliser réellement les applications du portail de bpost, vous devez lui octroyer les droits nécessaires sur les applications. Procédez comme suit à partir de la liste d'utilisateurs :

Cliquez sur « Droits » après l'utilisateur en question.

• Une première liste comprend les contrats auxquels vous avez été lié (en fonction des droits dont vous disposez vous-même). Vous pouvez choisir à quels contrats vous donnez l'accès au nouvel utilisateur.

• Une deuxième liste affiche les fonctions disponibles. Cochez les fonctions auxquelles le nouvel utilisateur reçoit l'accès :

- Recherche avancée pour envois recommandés
- Recherche avancée pour paquets
- Chercher d'après le code-barres d'envois recommandés
- □ Chercher d'après le code-barres pour les paquets
- Demandes de récépissés de dépôt imprimés
- Recherche de factures

Afin d'attribuer effectivement l'accès à Collect & Stamp au nouvel utilisateur, vous devez cliquer sur « enregistrer ». Si toutes les manipulations ont été correctement effectuées, le bouton Collect & Stamp est activé dans l'écran d'aperçu pour le nouvel utilisateur. À partir de ce moment-là, il pourra utiliser l'application en ligne Collect & Stamp.

## 2.3.3. Donner à l'utilisateurl'accès à Collect & Stamp/UVRD+

|                    |                                     |                                          | Tout sélectionner   |
|--------------------|-------------------------------------|------------------------------------------|---------------------|
| Con                | itract                              |                                          |                     |
|                    | CS000023928000 - DUMMY - MUNT       | CENTRUM ., 1000 BRUSSEL                  |                     |
|                    |                                     |                                          |                     |
| Dro                | its                                 |                                          |                     |
|                    | Recherche avancée pour envois reco  | ommandés                                 |                     |
|                    | Recherche avancée pour paquets      |                                          |                     |
|                    | Recherche via codes-barres pour en  | ivois recommandés                        |                     |
|                    | Recherche via codes-barres pour pa  | quets                                    |                     |
|                    | Commande d'impressions (payante     | es) de récépissés électroniques de dépôt |                     |
|                    | Recherche factures                  |                                          |                     |
| •                  |                                     |                                          |                     |
| SÉLECTI<br>CHOISIS | onnez « Contrat »<br>sez « Droits » |                                          | Enregistrer Annuler |
|                    | SET & SALIVEGARDER »                |                                          |                     |

#### Remarque :

Il est uniquement possible de sélectionner le contrat CS Master.

## 2.3.4. Donner à l'utilisateur l'accès à Parcels National (e-Shipper bpost business, e-Tracker bpost business, Shipping Manager)

Gestion des comptes/utilisateurs Vous êtes administrateur

Gestion des droits

Utilisateur: Antoine Cardon (Antoine) Compte: TAXIPOST - CENTRE MONNAIE 13ème, 1000 BRUXELLES Application: E-Shipper Pro

|           | <u> </u>                                                          | out sélectionner |
|-----------|-------------------------------------------------------------------|------------------|
| R         | Role                                                              |                  |
|           | V Utilisateur                                                     |                  |
| G         | Contrat                                                           |                  |
|           | 999009 - BPOST - TAXIPOST - MUNTCENTRUM 3DE VERD. 1, 1000 BRUSSEL |                  |
|           | 999010 - BPOST - TAXIPOST - MUNTCENTRUM 3DE VERD. 1, 1000 BRUSSEL |                  |
|           | 999008 - BPOST - TAXIPOST - MUNTCENTRUM 3DE VERD. 1, 1000 BRUSSEL |                  |
|           | 999200 - BPOST - TAXIPOST - MUNTCENTRUM 3DE VERD. 1, 1000 BRUSSEL |                  |
|           | 999201 - BPOST - TAXIPOST - MUNTCENTRUM 3DE VERD. 1, 1000 BRUSSEL |                  |
|           | 999202 - BPOST - TAXIPOST - MUNTCENTRUM 3DE VERD. 1, 1000 BRUSSEL |                  |
| _         |                                                                   |                  |
|           | Enregistrer                                                       | Annuler          |
| ISISSEZ « | « RÔLE »<br>7 « Contrat »                                         |                  |
|           |                                                                   |                  |

## 2.3.5. Donner à l'utilisateur l'accès à Parcels International (eShipper bpost international)

|                           |      |                                                                                                    | Tout selectionn |
|---------------------------|------|----------------------------------------------------------------------------------------------------|-----------------|
|                           | Droi | t d'accès                                                                                                  |                 |
| <u>s</u>                  |      | Droit sur accès douane                                                                                     |                 |
|                           |      | Droit d'accès à eShipper light                                                                             |                 |
|                           |      | Droit d'accès à eShipper Pro 2                                                                             |                 |
|                           | 1    | Droit d'accès à eShipper Pro                                                                               |                 |
|                           |      | Traitement ETOE                                                                                            |                 |
|                           | 1    | Accès général                                                                                              |                 |
|                           |      | Drait de vair les prix                                                                                     |                 |
|                           |      |                                                                                                    |                 |
|                           | Droi | ts sur les contrats                                                                                        |                 |
|                           | 1    | BPI/2008/4023 - MAPAREXX - FRANK BREUER & STEPHAN JANICKE - GBR - MÜLHEIMER STRASSE 26, 53840 TROISDORF    |                 |
|                           | 4    | BPI/2008/4447 - MAPAREXX - FRANK BREUER & STEPHAN JANICKE - GBR - MÜLHEIMER STRASSE 26, 53840 TROISDORF    |                 |
|                           | 4    | 8PI/2008/4497 - MAPAREXX - FRANK BREUER & STEPHAN JANICKE - GBR - MÜLHEIMER STRASSE 26, 53840 TROISDORF    |                 |
|                           | 1    | BPI/2009/5239 - MAPAREXX - FRANK BREUER & STEPHAN JANICKE - GBR - MÜLHEIMER STRASSE 26, 53840 TROISDORF    |                 |
|                           | 1    | BPI/2009/5452 - MAPAREXX - FRANK BREUER & STEPHAN JANICKE - GBR - MÜLHEIMER STRASSE 26, 53840 TROISDORF    |                 |
|                           | 1    | BPI/2008/4042/091 - MAPAREXX - FRANK BREUER & STEPHAN JANICKE - GBR - MÜLHEIMER STRASSE 26, 53840 TROISDOR | UF              |
|                           | 1    | BPI/2014/7202 - MAPAREXX - FRANK BREUER & STEPHAN JANICKE - GBR - MÜLHEIMER STRASSE 26, 53840 TROISDORF    |                 |
|                           | 1    | BPI/2013/7391 - MAPAREXX - FRANK BREUER & STEPHAN JANICKE - GBR - MÜLHEIMER STRASSE 26, 53840 TROISDORF    |                 |
|                           | 1    | BPI/2013/7407 - MAPAREXX - FRANK BREUER & STEPHAN JANICKE - GBR - MÜLHEIMER STRASSE 26, S3840 TROISDORF    |                 |
|                           | 1    | BPI/2013/7413 - MAPAREXX - FRANK BREUER & STEPHAN JANICKE - GBR - MÜLHEIMER STRASSE 26, 53840 TROISDORF    |                 |
|                           | 1    | BPI/2013/7638 - MAPAREXX - FRANK BREUER & STEPHAN JANICKE - GBR - MÜLHEIMER STRASSE 26, 53840 TROISDORF    |                 |
|                           | 1    | BPI/2012/6777 - MAPAREXX - FRANK BREUER & STEPHAN JANICKE - GBR - MÜLHEIMER STRASSE 26, 53840 TROISDORF    |                 |
|                           | _    |                                                                                                    |                 |
|                           | Droi | t sur les types de bordereaux                                                                              |                 |
|                           | 1    | Direct Mail (borderel 10)                                                                                  |                 |
|                           | 1    | Volumali Sorted (borderel 12)                                                                              |                 |
|                           | 1    | Volumali Registered (borderel 13)                                                                          |                 |
|                           | 1    | Volumali Unsorted (borderei 14)                                                                            |                 |
|                           | 1    | Volumali Sorted Track and Trace on receptacie (borderel 16)                                                |                 |
|                           | 4    | Volumali Unsorted Track and Trace (borderei 17)                                                            |                 |
| ↓                         | 1    | Practimali (borderei 20)                                                                                   |                 |
| •                         | 4    | EasyReturn (borderei 21)                                                                                   |                 |
| CHOISISSEZ « RÔLE »       |      | MaxReply (borderel 23)                                                                                     |                 |
|                           | 1    | Maxi Pack (borderel 31)                                                                                    |                 |
| SELECTIONNEZ « CONTRAT »  |      | Mini Pack Scan (borderei 33)                                                                               |                 |
| SELECTIONNEZ « DROITS SUR | 4    | Mini Pack Sorted (borderei 35)                                                                             |                 |
| TYPE DE BORDEREL »        | 1    | Mini Pack Sorted Track and Trace on receptacle (borderel 36)                                               |                 |
|                           | 1    | Mini Pack Unsorted (borderei 37)                                                                           |                 |

28

## 2.3.5. Donner à l'utilisateur l'accès à Parcels International (eShipper bpost international)

#### Droits d'accès

- <u>Droit à l'accès à la douane</u> = pas d'application
- <u>Droit à eShipper</u> <u>light</u> = seuls les droits de lecture sont applicables à Mail et Parcels
- <u>Accès à eShipper Pro 2</u> = création de dépôts via eShipper Pro, uniquement applicable à Parcels
- <u>Accès à eShipper Pro</u> = pas d'application
- <u>ETOE handling</u> = Intake seulement applicable aux partenaires ETOE
- <u>Accès général</u> = création de dépôts pour Mail et Parcels
- <u>Droits de voir les prix</u> = rendre visible les prix et factures pour les utilisateurs

#### Toujours cocher les types de bordereau applicables lors de l'attribution des droits d'accès

| X=mandatory<br>O=Option                           | Read only profile                  | General Access               | Access to eShipper Pro<br>2                              | bpost international<br>ETOE |  |  |  |
|---------------------------------------------------|------------------------------------|------------------------------|----------------------------------------------------------|-----------------------------|--|--|--|
| allowed                                           | Mail & Parcels Read<br>only access | Mail Services Read-<br>Write | Parcels Services Read-<br>Write and automatic<br>uploads | ETOE handling               |  |  |  |
| CHOOSE ACCESS RIGHTS FOR YOUR USER                |                                    |                              |                                                          |                             |  |  |  |
| Droit à l'accès à la douane                       | NA                                 | NA                           | NA                                                       | NA                          |  |  |  |
| Droit à eShipper light                            | Х                                  | NA                           | NA                                                       | NA                          |  |  |  |
| Accès eShipper Pro 2                              | NA                                 | NA                           | Х                                                        | 0                           |  |  |  |
| Accès eShipper Pro                                | NA                                 | NA                           | NA                                                       | NA                          |  |  |  |
| ETOE handling                                     | NA                                 | NA                           | NA                                                       | Х                           |  |  |  |
| Accès général                                     | NA                                 | Х                            | Х                                                        | Х                           |  |  |  |
| Droit de voir les prix                            | О                                  | Ο                            | Ο                                                        | Ο                           |  |  |  |
| CHOOSE SERVICE DEPENDING ON YOUR ACTIVE CONTRACTS |                                    |                              |                                                          |                             |  |  |  |
| Direct Mail (bordereau 10)                        | 0                                  | 0                            | NA                                                       | 0                           |  |  |  |
| Volumail Sorted<br>(Bordereau 12)                 | 0                                  | 0                            | NA                                                       | Ο                           |  |  |  |
| Volumail Registered<br>(Bordereau 13)             | О                                  | 0                            | NA                                                       | Ο                           |  |  |  |
| other Mail services                               | О                                  | 0                            | NA                                                       | 0                           |  |  |  |
| Easy Return (Bordereau<br>21)                     | Not allowed                        | 0                            | 0                                                        | 0                           |  |  |  |
| Max Reply (Bordereau 23)                          | Not allowed                        | 0                            | NA                                                       | Ο                           |  |  |  |
| Maxi Pack (Bordereau 31)                          | 0                                  | 0                            | 0                                                        | 0                           |  |  |  |
| Mini Pack Scan (bordereau 33)                     | 0                                  | 0                            | 0                                                        | 0                           |  |  |  |
| other Parcel services                             | 0                                  | 0                            | 0                                                        | 0                           |  |  |  |
| Easy Return+ (Bordereau<br>50)                    | Not allowed                        | 0                            | 0                                                        | 0                           |  |  |  |

## 2.3.6. Donner à l'utilisateur l'accès à Invoice Reporter, Choix des adresses de facturation

#### Adresses de facturation

BPOST - SALESADMIN - MUNTCENTRUM 1, 1000 BRUSSEL

BPOST CONTRACT TEAM - MUNTCENTRUM 1STE VERDIEPING 1, 1000 BRUSSEL (MANUEL MSP)

BPOST CONTRACTEAM - CENTRE MONNAIE 1, 1000 BRUSSEL

SÉLECTIONNEZ LES ADRESSES DE FACTURATION AUXQUELLES VOUS SOUHAITEZ DONNER L'ACCÈS À VOTRE UTILISATEUR.

L'UTILISATEUR PEUT UNIQUEMENT VOIR LES FACTURES POUR CES ADRESSES DE FACTURATION.

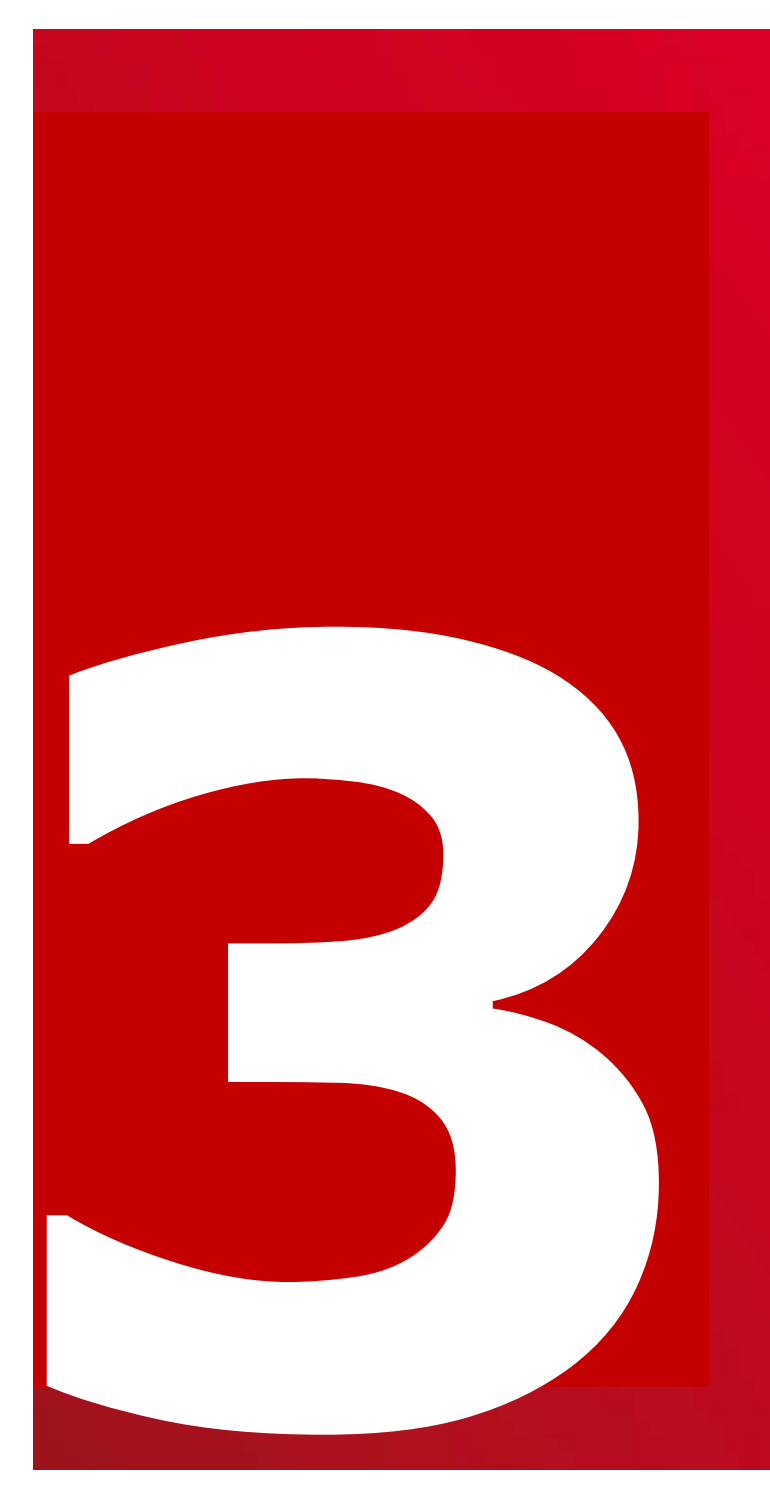

Gérer les droits pour utilisateurs :

Supprimer les droits d'accès

Modifier le mot de passe

Mot de passe ou nom d'utilisateur oublié

## 3.1. Gérer les droits des utilisateurs Supprimer les droits d'accès

| Mes utilisateur:     | 5 |                 |             |              |         |              |         |             |                     |           |
|----------------------|---|-----------------|-------------|--------------|---------|--------------|---------|-------------|---------------------|-----------|
| Nom<br>d'utilisateur |   | Nom             | Adres       | se e-mail    | -       | Créé par     |         |             |                     |           |
| ARNAUD               |   | ARNAUD HENNEKIN | NE amaud.he | ennekinne@bp | post.be | PRINTSCREENS | Adapter | Autorisatio | s <u>Désactiver</u> |           |
|                      |   |                 |             |              |         |              | ļ       | Gebruikei   | <u>r aanmaken</u>   |           |
|                      |   |                 |             |              |         |              |         |             |                     |           |
|                      |   |                 |             |              |         |              |         |             | Créar ut            | ilicatour |

#### Remarque :

Il n'est pas possible de supprimer les droits d'accès. L'administrateur peut uniquement désactiver l'utilisateur (avec tous ses droits).

## 3.2. Gérer les droits des utilisateurs Modification du mot de passe

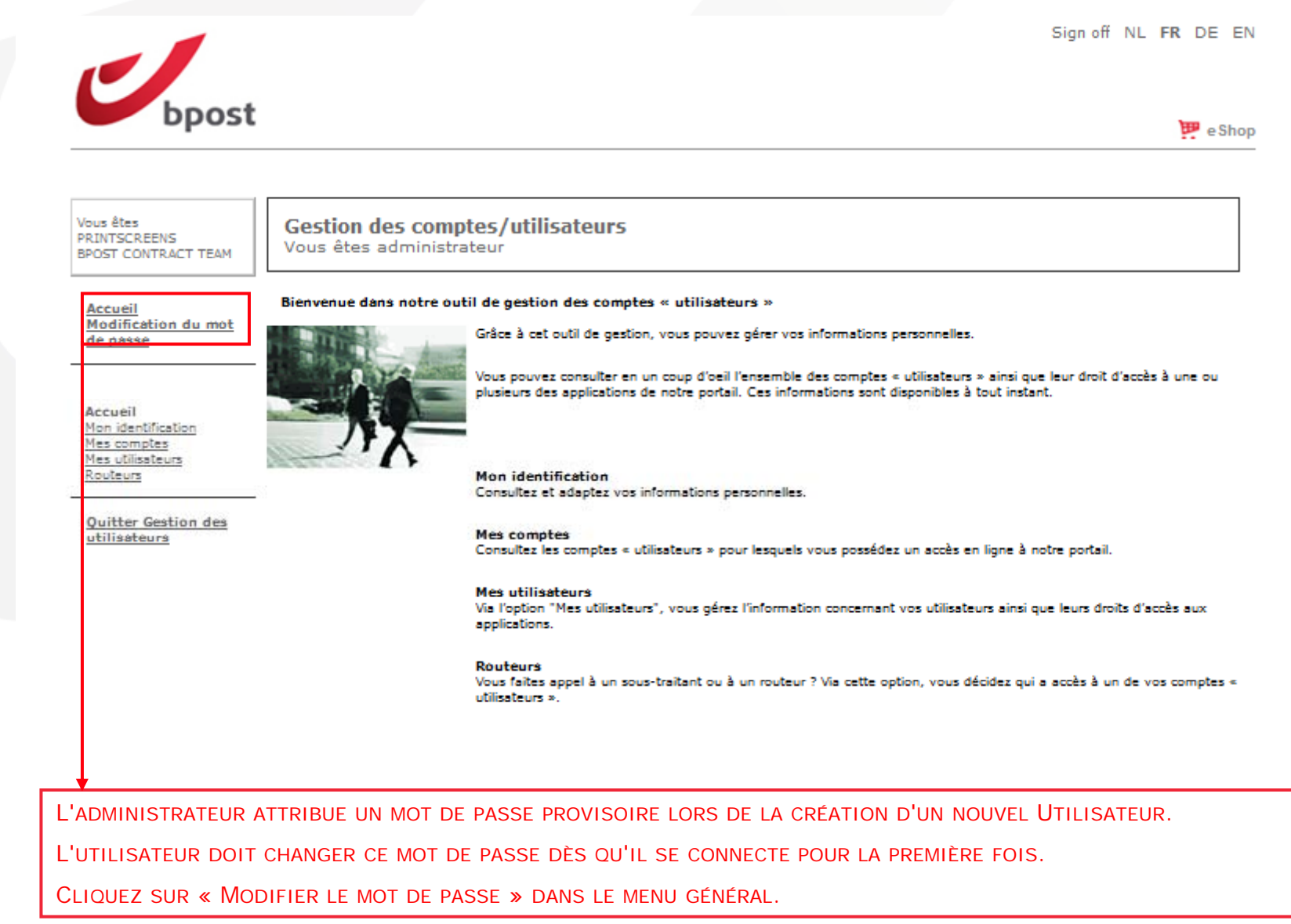

34

## 3.2. Gérer les droits des utilisateurs Modification du mot de passe

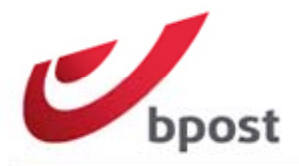

Service clients Aide NL FR DE EN

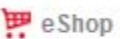

#### Modification de mot de passe

Veuillez compléter les champs ci-dessous pour créer un nouveau mot de passe. Le mot de passe doit contenir au moins sept caractères dont au moins une lettre majuscule.

| Mot de passe actuel          |          |
|------------------------------|----------|
| Nouveau mot de passe         |          |
| Confirmation du mot de passe | Modifier |

Pour changer votre mot de passe, vous devez d'abord introduire votre mot de passe actuel. Ensuite, introduisez le nouveau mot de passe de votre choix. Introduisez votre mot de passe une deuxième fois pour confirmer votre nouveau mot de passe. Cliquez sur « Modifier ».

#### Remarque :

Votre mot de passe doit comporter au minimum 7 caractères. Il faut à moins une majuscule et une minuscule. Pour votre mot de passe, on établit une distinction entre majuscules et minuscules.

## 3.3. Gérer les droits des utilisateurs Mot de passe ou nom d'utilisateur oublié

Si vous avez oublié votre mot de passe ou votre nom d'utilisateur, rendez-vous sur le site web de bpost, cliquez sur logon ou sur ce lien :<u>https://www.bpost.be/portal/language?oss\_language=FR</u>

|                                                                           | Service clients Aide NL <b>FR</b> DE EN                                               |  |  |
|---------------------------------------------------------------------------|---------------------------------------------------------------------------------------|--|--|
| bpost                                                                     | 📜 e Shop                                                                              |  |  |
| Accédez à vos e-services bpost<br>en vous connectant au Portail Business. | Nouvel utilisateur ?                                                                  |  |  |
|                                                                           | Accédez à vos e-services ou découvrez-les<br>en cliquant sur un des liens ci-dessous. |  |  |
| Nom d'utilisateur/Mot de passe oublié ? Se connecter                      | Découvrir S'inscrire                                                                  |  |  |
|                                                                           |                                                                                       |  |  |
| CLIQUEZ SUR « NOM D'UTILISATEUR OU MOT DE PASSI                           | e oublié »*                                                                           |  |  |

#### Remarque :

\*Vous devez avoir obtenu un accès via votre administrateur avant de pouvoir changer le mot de passe.

## 3.3. Gérer les droits des utilisateurs Mot de passe ou nom d'utilisateur oublié

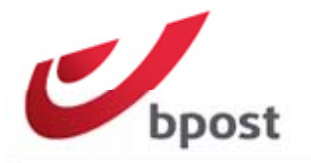

Service clients Aide NL FR DE EN

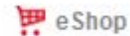

#### Récupération de mot de passe

Veuillez compléter le champ ci-dessous en introduisant votre nom d'utilisateur ou l'adresse e-mail lié à votre compte.

Après cela, un e-mail avec votre nom d'utilisateur et un lien pour réinitialiser votre mot de passe vous sera envoyé. Pour plus d'informations par rapport à cette fonctionnalité, cliquez <u>ici</u>.

Si vous ne vous souvenez ni de votre nom d'utilisateur ni de votre adresse e-mail, veuillez contacter votre administrateur. Si vous ne savez pas qui est votre administrateur ou vous n'avez pas d'administrateur, veuillez contacter bpost via le <u>Customer service</u>.

| Introduisez vot | tre nom d'utilisateur ou e-mail.                                                                  | Confirmer |
|-----------------|---------------------------------------------------------------------------------------------------|-----------|
|                 |                                                                                                   |           |
|                 | INTRODUISEZ LE « NOM<br>D'UTILISATEUR » OU «<br>L'ADRESSE E-MAIL » ET<br>CLIQUEZ SUR<br>CONFIRMER |           |

#### **Remarque :**

Si vous avez oublié votre mot de passe ou votre nom d'utilisateur, rendez-vous sur le site web de bpost, cliquez sur logon ou sur ce lien : <u>https://www.bpost.be/portal/language?oss\_language=FR</u>

## 3.3. Gérer les droits des utilisateurs Mot de passe ou nom d'utilisateur oublié

Si vous avez oublié votre mot de passe ou votre nom d'utilisateur et si votre administrateur ne vous a pas attribué le droit de changer votre nom d'utilisateur ou votre mot de passe vous-même, veuillez contacter votre administrateur.

Si vous n'arrivez pas à joindre votre administrateur, veuillez contacter bpost pour obtenir de l'aide. Tél. : 02/201 11 11

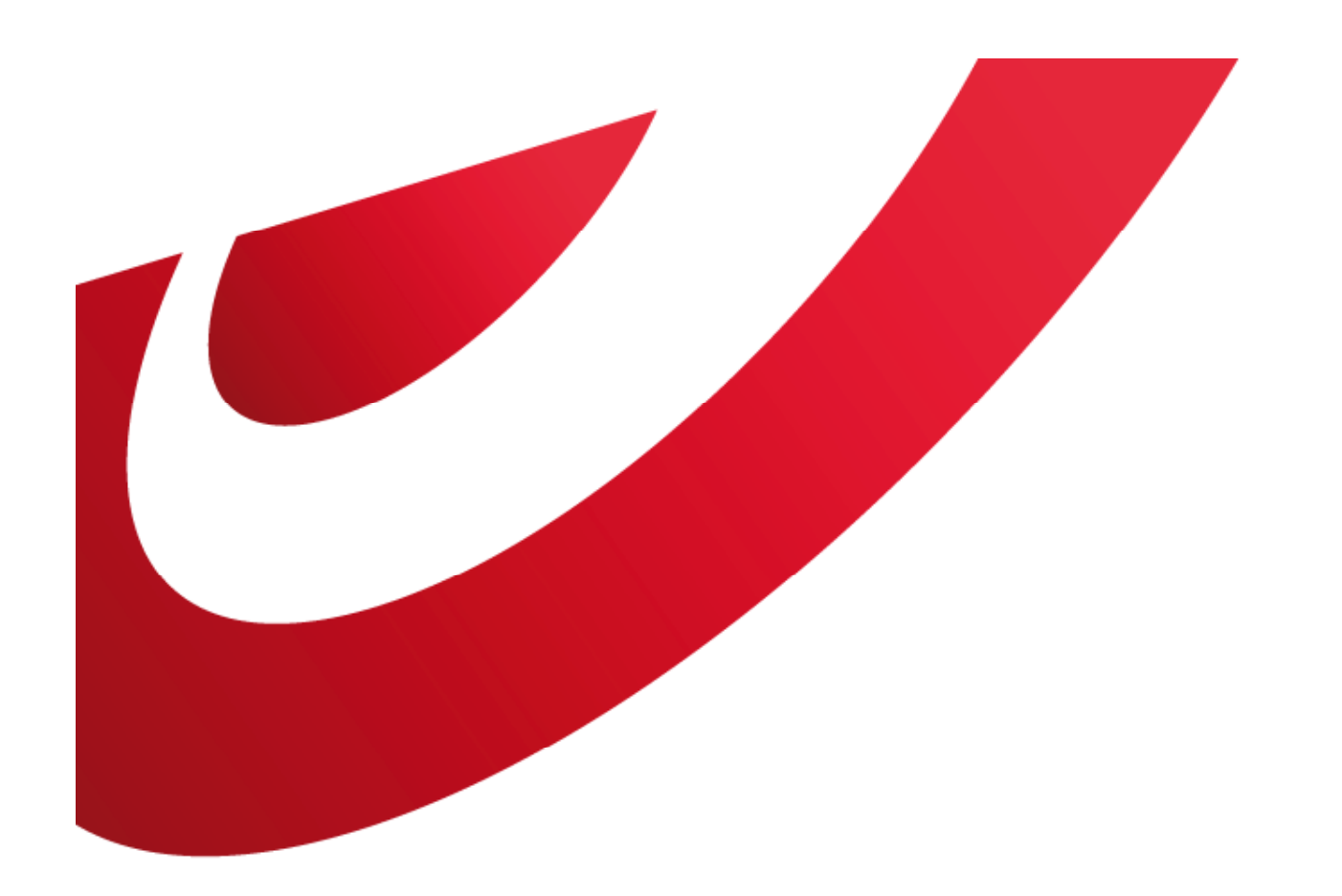

## bpost business

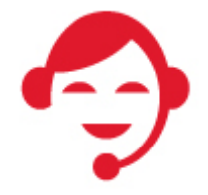

Contact bpost 02 201 11 11 (tarif zonal): du lundi au vendredi de 8 à 19h00 et le samedi de 8h30 à 12h00